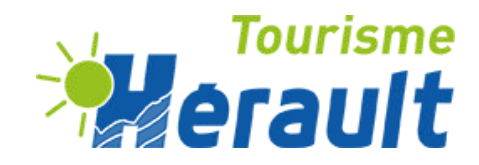

# **WIDGET ITINÉRAIRE**

#### UN WIDGET, C'EST QUOI ?

Un widget est un élément d'interface graphique qui permet aux utilisateurs d'interagir avec une application ou un site web. Il s'intègre sur un site internet et peut prendre la forme de boutons, de menus déroulants ou encore d'une carte interactive et dynamique.

Les widgets sont souvent utilisés pour simplifier et personnaliser l'expérience utilisateur en rendant certaines fonctionnalités facilement accessibles.

Le widget itinéraire vous permettra d'afficher les itinéraires de randonnée, notamment pédestre et cyclable sur votre territoire de manière instantanée.

#### LES AVANTAGES DU WIDGET ITINÉRAIRES

- Très simple à paramétrer
- S'intègre très facilement sur votre site web
- Enrichit l'expérience de vos visiteurs
- Renforce l'attractivité de votre territoire
- Contribue au développement de la diffusion numérique
- Un suivi statistique précis sur la fréquentation de vos pages contenant le widget ainsi que sur vos itinéraires les plus consultés

Et c'est entièrement gratuit !

#### **MON CONTACT RÉFÉRENT**

Théo Bouleau Tourisme de nature, nautisme, mobilités douces tbouleau@herault-tourisme.com / 04.67.67.71.07

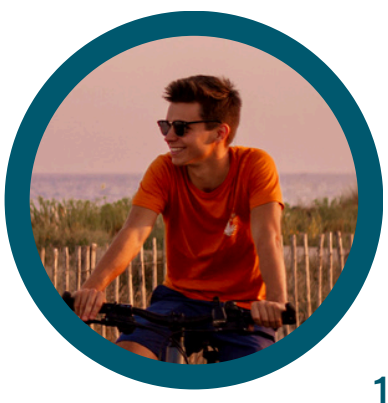

### COMMENT INTÉGRER LE WIDGET ITINÉRAIRE SUR MON SITE WEB ?

L'intégration du widget sur votre site s'effectue en 3 phases :

- Le paramétrage de l'esthétisme du widget (- de 2 minutes)
- Le paramétrage de la donnée du widget en back office (- de 10 minutes)
- L'intégration du script du widget sur le site internet (- de 3 minutes)

Pour commencer, veuillez vous rendre sur le générateur de widget itinéraires via ce lien : <u>https://widget.laetis.fr/v2/herault-tourisme/itineraires</u>

Attention ! Il s'agit d'un générateur de widget à usage unique et non un espace de stockage, il n'est pas possible de sauvegarder ses paramétrages sur ce lien.

Le générateur se compose de 2 parties :

- La zone de paramétrage dans laquelle nous allons travailler. (Zone A)
- La zone "Aperçu du widget" qui comme son nom l'indique vous permet de visualiser instantanément le rendu qui sera intégré à votre site. (Zone B)

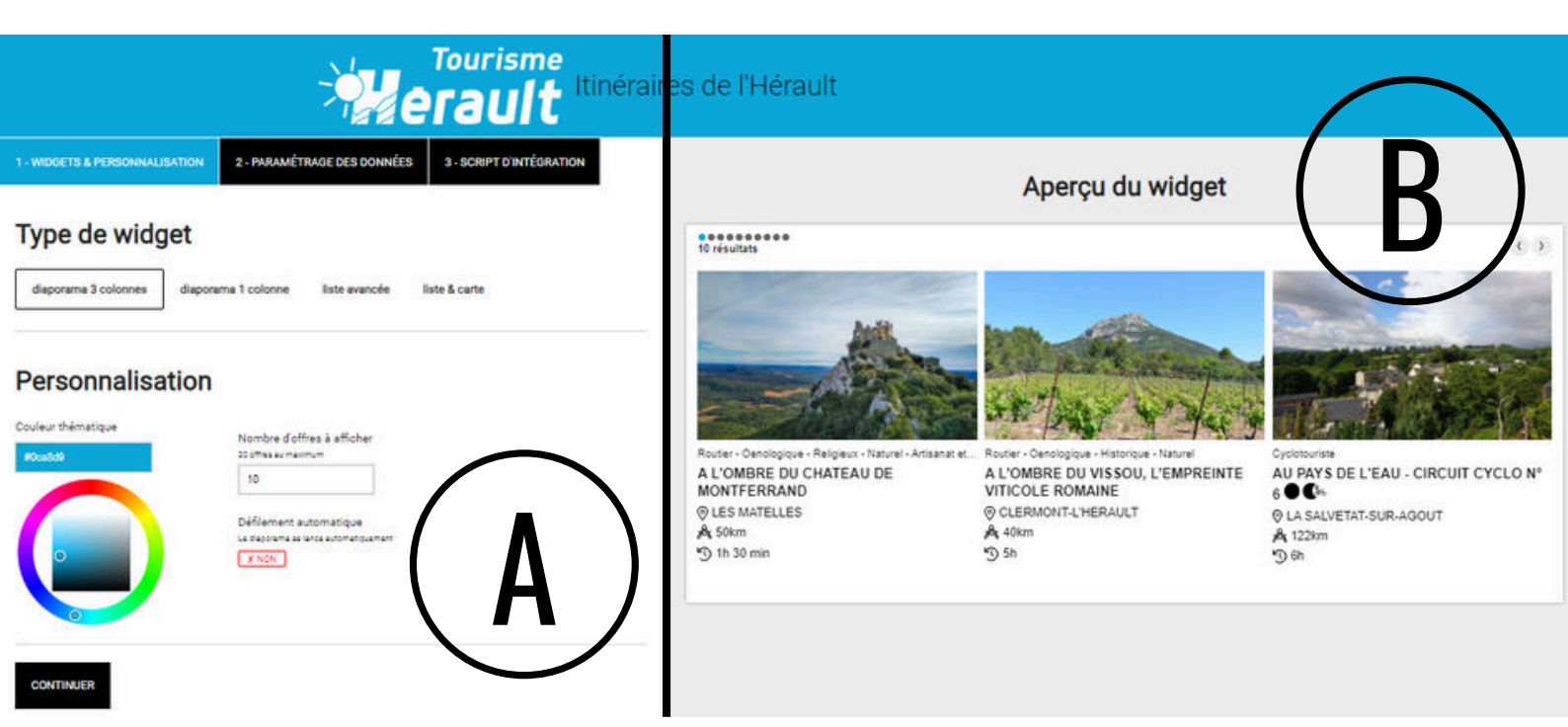

Intéressons nous donc à la zone de paramétrage (partie gauche de l'écran - Zone A) Le paramétrage va s'effectuer en 3 parties :

- 1. Widgets & Personnalisation : paramétrage visuel du widget
- 2. Paramétrage des données : paramétrage des données à sélectionner
- 3. Script d'intégration

#### **1- WIDGETS & PERSONNALISATION**

1 - WIDGETS & PERSONNALISATION

2 - PARAMÉTRAGE DES DONNÉES

**3 - SCRIPT D'INTÉGRATION** 

### Type de widget

diaporama 3 colonnes

diaporama 1 colonne

liste avancée

liste & carte

4 possibilités d'affichages s'offrent à vous : Optez de préférence pour la "liste avancée" ou la "liste et carte" : l'expérience utilisateur sera plus pertinente

#### Personnalisation

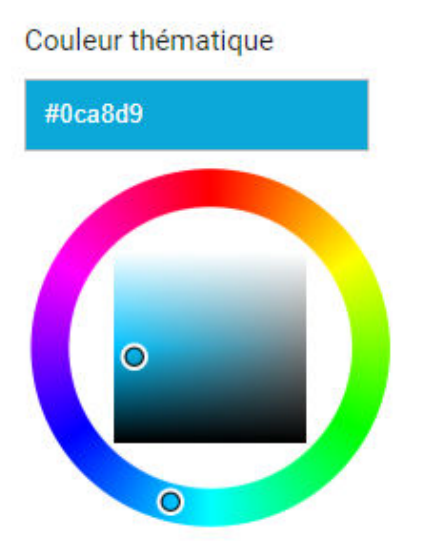

| Nombre d'offres à affich | er |
|--------------------------|----|
| 20 offres au maximum     |    |
| 10                       |    |

Défilement automatique Le diaporama se lance automatiquement

X NON

Si vous utilisez l'un des deux modes "Diaporama", vous avez la possibilité de choisir le nombre d'offres à afficher.

**Attention** ! Si vous avez plus de 20 offres, certaines ne seront donc pas prises en compte.

Pour l'esthétisme de votre site, vous pouvez choisir la couleur d'affichage du widget via la palette ou en y intégrant le code couleur de votre choix. Passons maintenant au paramétrage des données.

## 2- PARAMÉTRAGE DES DONNÉES

1 - WIDGETS & PERSONNALISATION

2 - PARAMÉTRAGE DES DONNÉES

**3 - SCRIPT D'INTÉGRATION** 

#### Paramétrage des données

550 Résultats Réinitialiser les filtres

Géolocalisation (cliquez sur la carte pour appliquer le rayon de recherche) :

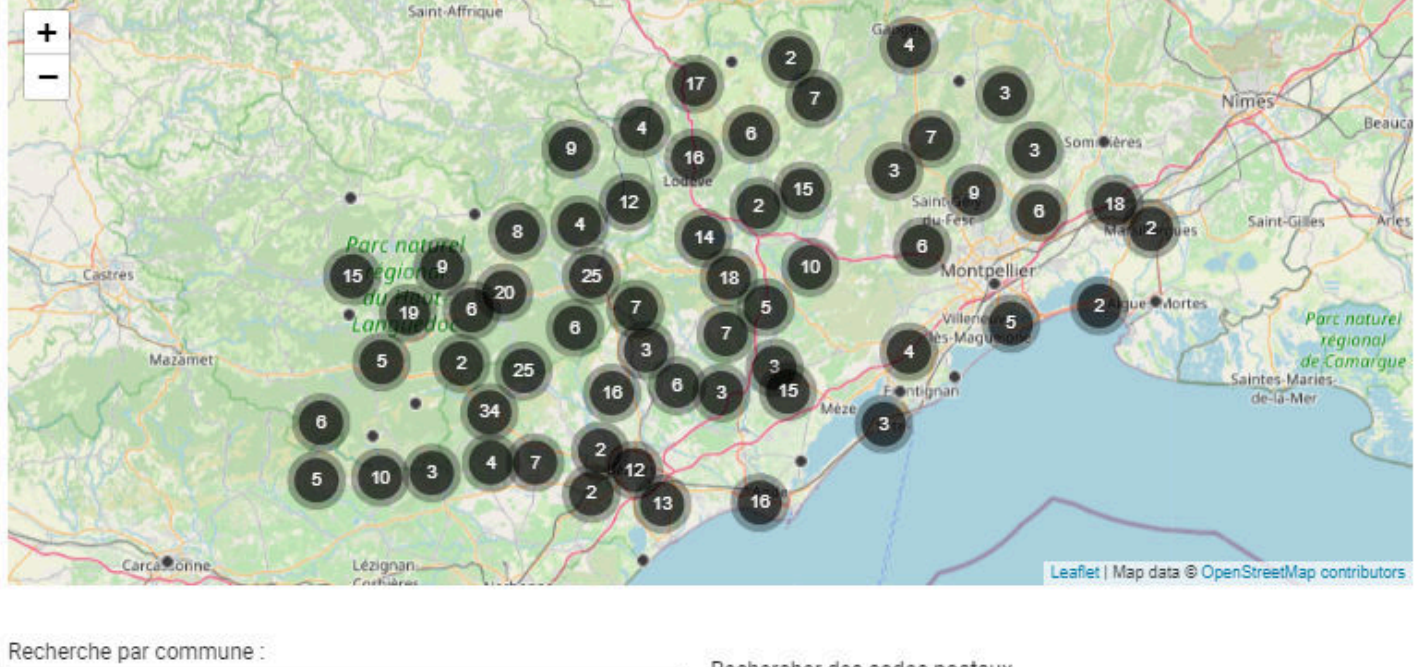

| saisissez un nom de commune | Rechercher des codes postaux<br>liste séparée par des virgules |
|-----------------------------|----------------------------------------------------------------|
| Rechercher par zone         | ]                                                              |

C'est dans cet onglet que nous allons définir les données à faire remonter sur notre widget. Tout d'abord, nous pouvons définir une zone géographique. 4 solutions s'offrent à nous :

- 1. En cliquant directement sur la carte pour localiser votre emplacement souhaité.\*
- 2. En effectuant une recherche par commune.\*
- 3. En effectuant une recherche par codes postaux.
- 4. En effectuant une recherche par zone.

\*pour affiner votre recherche, un paramétrage de la distance du rayon est possible entre 1 et 50km

Une fois la localisation de la zone de recherche déterminée, nous pouvons maintenant affiner notre requête en cochant les "types" d'itinéraires que l'on souhaite afficher, puis ainsi de suite pour les "Thèmes", la "Durée", la "Difficulté", "En boucle ou non" et les "Labels". Pour les habitué(e)s à la saisie de fiche dans Tourinsoft, vous remarguerez qu'il s'agit des champs que l'on retrouve dans chaque offre. En effet, l'importance d'une saisie de qualité prend ici tout son sens puisque la remontée des offres est dynamique et s'appuie sur la saisie faites dans la base de données.

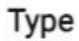

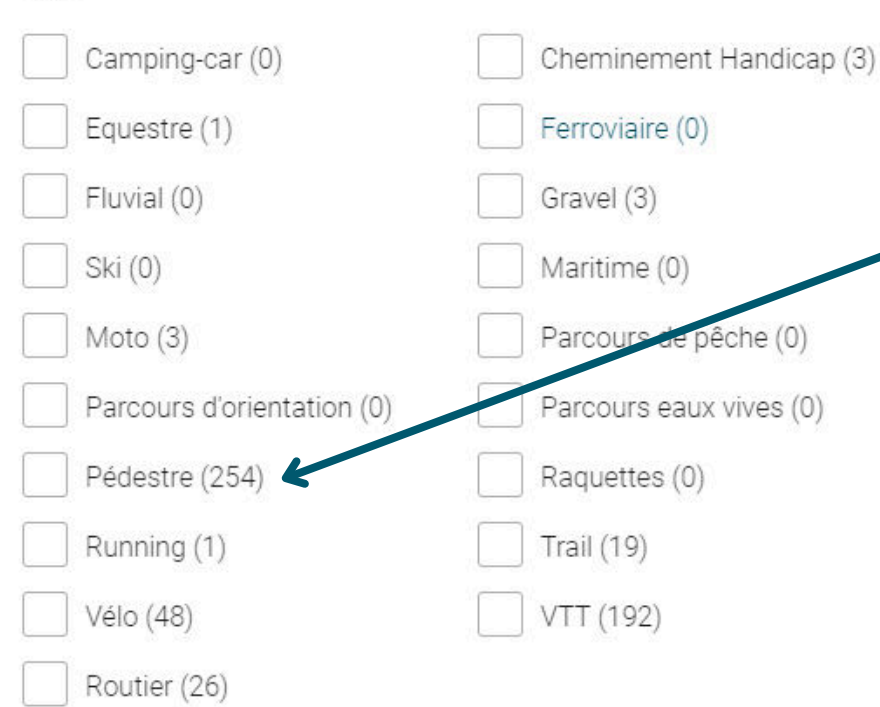

Entre parenthèse, nous retrouvons le nombre d'offres qui remontera si vous cochez la case correspondante. Ce chiffre évoluera en fonction de votre recherche.

#### Thèmes

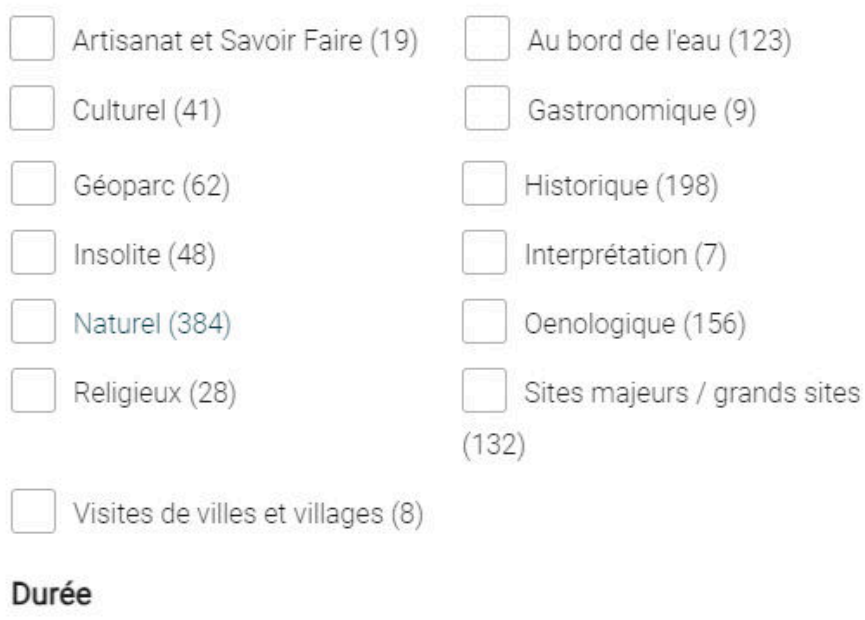

Pour terminer cette seconde phase, vous avez la possibilité d'effectuer une exclusion manuelle d'un ou de plusieurs itinéraires.

Attention ! Cette fonctionnalité est utilisée dans des cas exceptionnels nous vous invitons à et nous si vous contacter pensez avoir hesoin de vous en servir.

|           | Demi-journée (359)   |
|-----------|----------------------|
| $\square$ | Plusieurs jours (25) |

Journée (152)

<u>Complément d'informations pour les "cases à cocher"</u>

Vous pouvez suivre l'évolution du nombre d'offres en fonction de votre sélection de critèresdans l'aperçu du widget en temps réel550 résultats

Si le chiffre entre parenthèse est 0, cela indique que rien ne remonte dans cette catégorie. De même, si le résultat affiche 0, c'est que rien ne correspond à votre recherche. Celle-ci est peut-être alors trop précise et mérite d'être légèrement élargie.

Il n'est pas obligatoire de cocher une ou plusieurs cases dans chaque "bloc paramètre". Cependant, en fonction de votre choix, l'expérience du client sera impactée lors de l'utilisation du widget sur votre site. En effet si je ne coche rien dans un bloc toutes les options sont prises en compte. Dès lors que je coche une option, les autres sont automatiquement désactivées de votre paramétrage.

Pour être plus concret, prenons un exemple : je souhaite afficher tous les itinéraires "Vélo" et "VTT" autour de la zone définie auparavant. Je vais donc cocher les cases "Vélo" et "VTT" dans le bloc "Type". Sur mon site, l'utilisateur verra alors les offres concernées par les critères que j'ai défini mais pourra également affiner sa recherche de lui même, s'il le souhaite, en affichant uniquement "Vélo" ou "VTT" puisque vous avez cochez les dans le bloc "Type". Plus encore ! Il pourra affiner sa recherche en fonction de la durée en sélectionnant lui-même "Demi-journée", "Journée" ou encore "Plusieurs jours" puisque vous avizz coché "Journée", l'utilisateur n'aurait pas pu affiner sa recherche sur la durée et n'aurait alors vu qu'apparaitre les itinéraires taggués "Vélo" et "VTT" à la journée sur votre site puisque c'était votre choix de paramétrage.

### **3- SCRIPT D'INTÉGRATION**

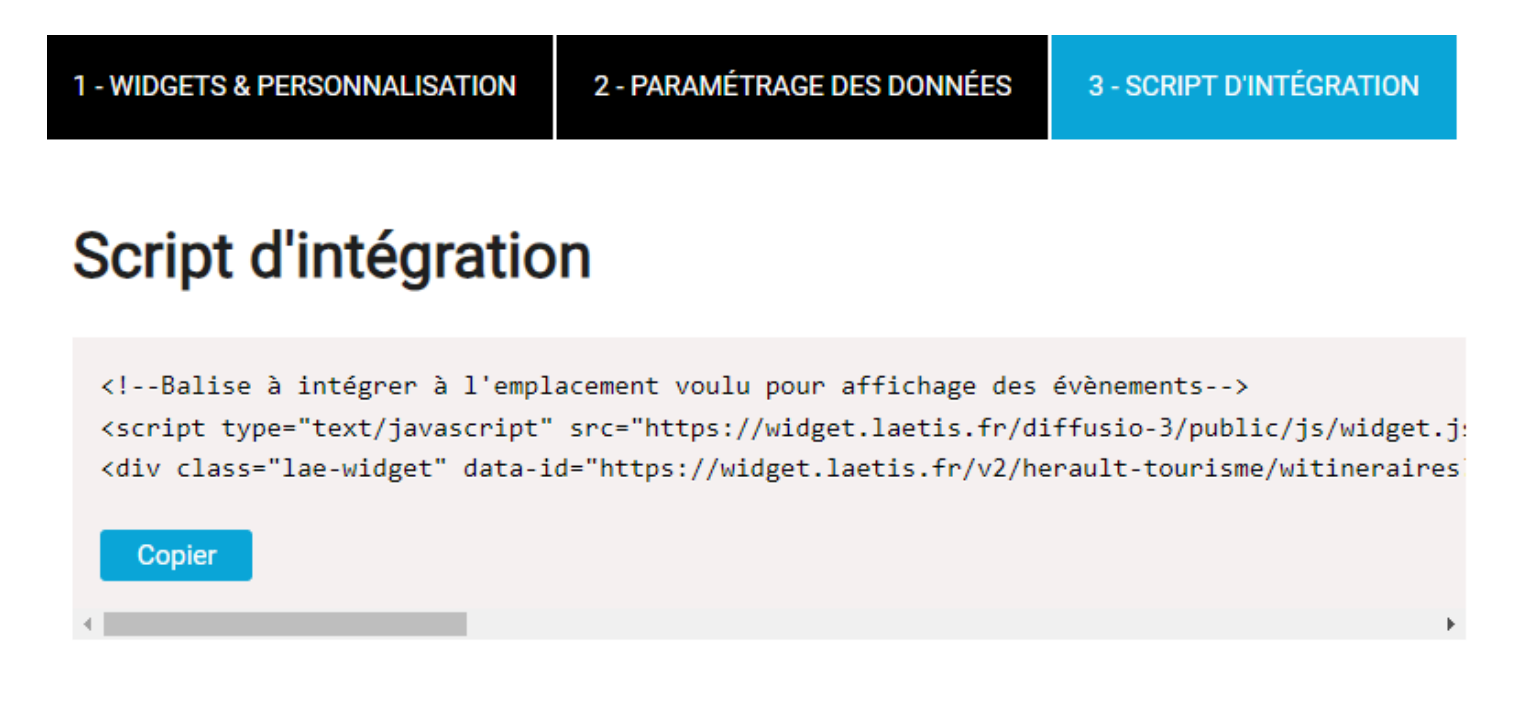

La 3ème et dernière phase consiste à cliquer sur le bouton "copier" puis de coller le script d'intégration à l'emplacement prévue à cet effet sur votre site web. Cette manipulation peut être faite par votre prestataire web.

**Attention** ! Une fois la page quittée, le script d'intégration ne sera pas sauvegardé. Je vous invite donc fortement à le copier-coller dans un espace de stockage (word, bloc-note, etc....)

Vous voilà donc prêt(e) à généré autant de widget itinéraire que vous le souhaitez. Attention tout de même à la pertinence de vos critères de sélections : vous pouvez choisir de générer un widget plus généraliste (ex : itinéraire autour d'un point précis) ou spécifique (ex : itinéraire uniquement VTT pour les familles)

Je reste bien évidemment à votre disposition si nécessaire.

#### MON CONTACT RÉFÉRENT

Théo Bouleau Tourisme de nature, nautisme, mobilités douces tbouleau@herault-tourisme.com / 04.67.67.71.07

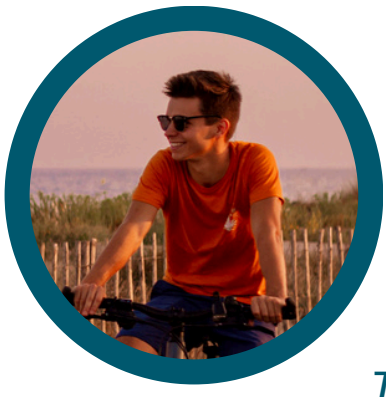